新北市立新莊高中辦理111學年度大學「個人申請」入學招生校內作業流程(雙面)

| 作業項目                                                                                                    |                   |
|----------------------------------------------------------------------------------------------------|-------------------|
| <ol> <li>試務組匯入111年學測成績至校內個人申請評估系統<br/>https://web.jhenggao.com/isfirst/Login.aspx?school=205</li> </ol>                                                                                                    | 03 月              |
| 2. 學生自行登入校內個人申請評估系統(可以掃QR-Code,也可從學校首頁左方高三升學專區找到連結進入)<br>(學校:請點選「新北市立新莊高中」; 帳號:學號;預設密碼:身分證末四碼+生日四碼)<br>進入後根據網頁指示,填寫自己欲申請的校系(至多6個校系):                                                                                                    |                   |
| (1) 同學可參閱「111 學年度大學甄選入學「個人申請」招生簡章」或上網至「大學甄選入學委員會網頁」<br>(https://www.cac.edu.tw/apply111/index.php)查詢各校系分則。                                                                                                    |                   |
| *簡章會依狀況修正,請同學定時上網查看最新資訊。 <ul> <li>(2) 有下列任一情形者,不得參加篩選:(1)「校系要求檢定、倍率篩選及採計之學科能力測驗科目成績總和</li> </ul>                                                                                                    |                   |
| 為零級分(缺考、未報考成績以零級分計)」(2)「校系要求(檢定、倍率篩選或採計)之術科考試項目為零                                                                                                    |                   |
| 分(缺考、未報考成績以零分計)」(3)校系要求須參加術科考試卻未參加術科考試或主修樂器別不符。<br>※ 注意:各大學有些會限制考生申請該校之學系(組)數一至六個不等,請同學務必特別留意「111 學年度                                                                                                    | E                 |
| 大學「個人申請」入學招生簡章」內之規定。                                                                                                    |                   |
| 公 任志·阿子個八千硝之役示或共他川子皆追之役示,另一個役相足項日 <u>訊訊日期了肥重量</u> ,明阿子初处日<br>行檢核評估可行性。                                                                                                    |                   |
| ※ 注意:大學繁星推薦入學招生 <u>錄取生</u> 不得參加本申請入學招生。                                                                                                    |                   |
| <ul> <li>3. 依簡章規定,報名參加本招生之每一考生,皆應至甄選委員會 https://www.cac.edu.tw/apply111/index.php,<br/>進入「個人密碼設定」,點選「設定密碼」選項,<u>自行設定個人專屬之密碼</u>,考生自行設定個人專屬密碼<br/>後,才能登錄 「集體報名考生報名狀態查詢」、「第一階段篩選結果查詢(含複查申請及查詢)」、<br/>「第二階段審查資料上傳」、「應屆畢業生查詢第六學期修課紀錄」、「網路登記就讀志願序」、<br/>「統一分發結果查詢(含複查申請及查詢)」、「網路聲明放棄入學資格作業」等系統。</li> <li>※ 注意:完成設定後,本組密碼僅限考生個人使用,請考生妥善保管,勿告知他人,<br/>以保障個人資料安全及升學相關權益。若遺失或忘記,試務組無法協助查詢密碼。</li> </ul> | 官網長<br>資料上<br>就讀志 |

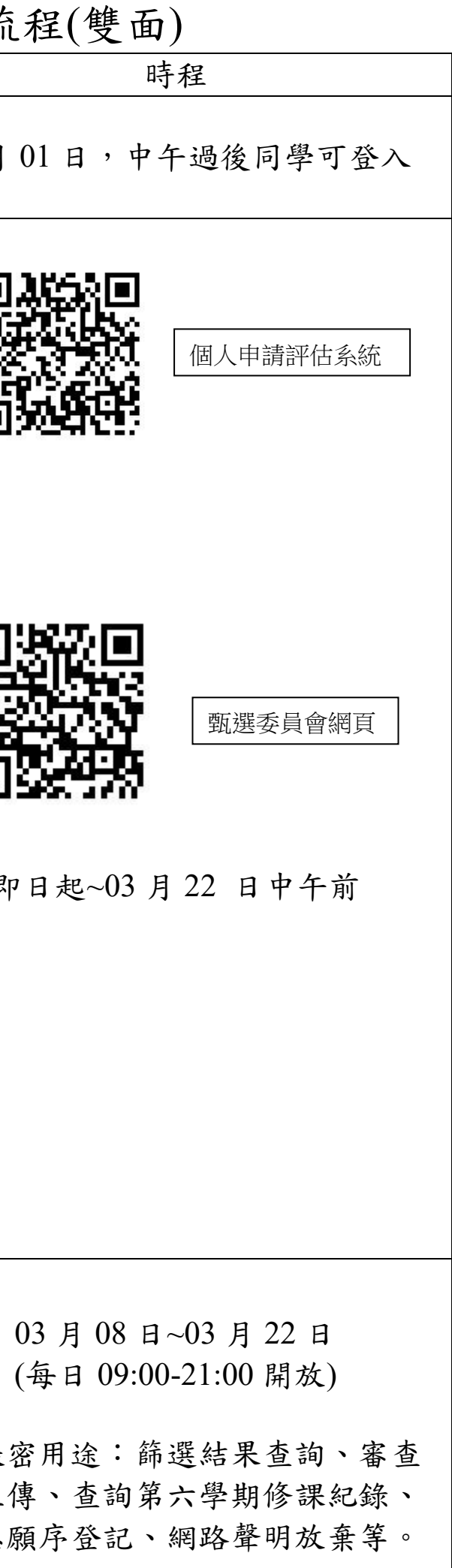

新北市立新莊高中辦理 111 學年度大學「個人申請」入學招生校內作業流程(雙面)

| 作業項目                                                                                                    |                                                                                                    |
|----------------------------------------------------------------------------------------------------|----------------------------------------------------------------------------------------------------|
| 4.學生上網填寫申請校系截止                                                                                                    | 03 戻                                                                                                    |
| 5. 核對報名資料是否正確:<br>試務組統一由作業軟體轉出報名資料,上傳到甄選委員會,再下載後供同學進行核對確認,若<br>有錯誤請至教務處試務組更正,再列印新的確認單。                                                                                                    | 03 月<br>(繁星同                                                                                                    |
| <ol> <li>8. 繳交確認表及報名費:請<u>總務股長</u>統一收齊交至試務組。</li> <li>※每申請一個校系100元,中低收入戶40元,低收入戶考生免繳。(將沿用學測資料,同學毋須繳交證件)</li> <li>※確認表繳交後即不可修改。<u>事後反悔者,處以警告貳支,</u>請同學慎思,勿因不良紀錄影響個人升學。</li> </ol>                                                                                                    | 0<br>繁星.                                                                                                    |
| 7. 學校辦理集體報名作業及繳費。                                                                                                    | (<br>試務組)                                                                                                    |
| <ul> <li>8. 審查資料上傳系統:<br/>請同學須於各大學規定繳交截止日前,至甄選委員會「第二階段審查資料上傳系統」進行指定項目甄試審<br/>查資料上傳作業。(每一間過第一階段篩選的大學,均可設定自行上傳 PDF 檔 or 勾選高中學習歷程資料庫)<br/>(3月31日公告第一階段篩選結果後,考生須自行報名及上傳資料,並自行繳費參與甄試。)</li> <li>*可於甄選委員會個人申請網站,點選「審查資料上傳」。最下方有「影音教學檔」,預先熟悉作業流程。</li> <li>9. 應屆畢業考生請至審查資料上傳系統查詢修課紀錄、課程學習成果、多元表現,有誤請洽教務處註冊組。</li> <li>*修課紀錄:由學校上傳,請於各開放時間查詢&amp;更正,逾時不候;並請同學留存檔案,未來有用。</li> <li>*課程學習成果:由考生設定自行上傳 PDF 檔 or 勾選高中學習歷程資料庫至多3件。</li> <li>*夏元表現:由考生設定自行上傳 PDF 檔 or 勾選高中學習歷程資料庫至多10件;另外製作綜整心得。</li> <li>*學習歷程自述、其他:由考生自行製作 PDF 檔。</li> </ul> | 05月<br>審查資料<br>審查了<br>審查了<br>第查了<br>如何<br>如何<br>如何<br>如何<br>如何<br>如何<br>如何<br>何<br>何<br>何<br>第<br>四<br>何<br>何<br>一<br>一<br><p< td=""></p<> |
| <ul> <li>10. 網路就讀志願序登記:</li> <li>無論錄取單一或多個校系,均須於登記期間內完成網路就讀志願序登記,僅允許上網登記一次,一經確認送出後,不得以任何理由要求修改。(不是校方不更改,是該系統為官方作業)</li> <li>※完成網路就讀志願序登記後,請再次進行登記狀態查詢,確認確實完成登記。</li> <li>6月15日公告統一分發結果,6月18日放棄入學截止(網路聲明放棄即可)。</li> <li>※錯過放棄入學聲明截止日期後放棄就讀,一律不得參加大學考試分發招生。</li> </ul>                                                                                                    | (                                                                                                    |

時程 月18日中午12:00前 18日~03月22日放學前 學 22 日上榜請在確認時註明) 3月22日下午16:30前 上榜的同學就不用繳費了! 03月23日~03月25日 對甄選委員會送出資料並匯款 05日~各大學規定繳交截止日 (每日 09:00~21:00) 上傳相關事項 資料上傳作業操作說明 資料上傳作業操作影音教學檔(預計3月中提供) 資料上傳相關作業教學說明: 「將檔案轉換成PDF檔 「檢視您欲上傳的檔案容量大小 資料上傳常見問題Q&A 4日~04月20日測試系統開放 (可查詢高一二資料) 日~05月11日正式系統開放 (可查詢高三上資料) 05月16日~05月17日 (可查詢高三下資料) 時間均為每日 09:00~21:00

06月09日~06月10日 (毎日09:00~21:00)